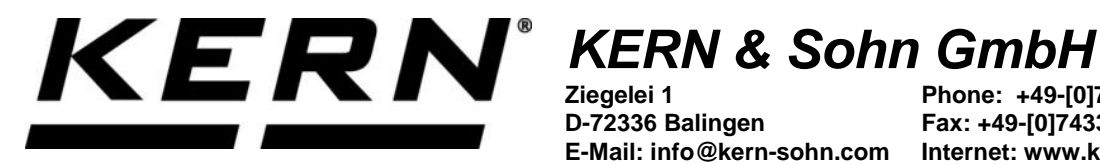

D-72336 Balingen

Phone: +49-[0]7433-9933-0 Fax: +49-[0]7433-9933-149 E-Mail: info@kern-sohn.com Internet: www.kern-sohn.com

## **Operating instructions KERN App Count -Piece-count function**

# **KERN SET-032**

Version 1.0 2020-06 GB

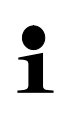

The current version of these instructions can also be found online under: https://www.kern-sohn.com/shop/de/DOWNLOADS/ Under the section Operating instructions

SET-032-BA-e-2010\_count

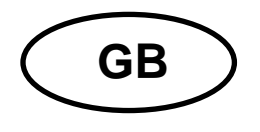

KERN App Count Version 1.0 2020-06 Operating instructions SET-032

### Contents

| 1   | Weighing function Count – Piece-count function                  | 3   |
|-----|-----------------------------------------------------------------|-----|
| 1.1 | Determining the reference weight                                | . 3 |
| 1.2 | Determined weight shall correspond to 5 items                   | . 5 |
| 1.3 | Certain weight has to correspond to a certain quantity of items | . 7 |
| 1.4 | Save the result data                                            | . 8 |

#### **1** Weighing function Count – Piece-count function

The piece-count function helps to determine the piece quantity of a number of items, referring to a previously defined reference weight.

In the menu FUNCTIONS click button counting appears.

"Quantity". The start screen for piece

ā→.:

#### 1.1 Determining the reference weight

In order to determine the reference weight, click the button "Define reference weight". The screen to determine the reference weight appears. The reference weight can either be determined by weighing or by entering the weight value.

#### By weighing:

Place the sample which corresponds to the piece quantity "1" on the weighing plate and click the button "Apply weight":

| Gewicht von Waage verwenden                       | 4       |        |
|---------------------------------------------------|---------|--------|
| 1,0 kg <sup>-</sup>                               | 4       |        |
| GEWICHT ANWENDEN                                  |         |        |
| ODER                                              |         |        |
| Geben Sie das Referenzgewicht ein *               | Einheit |        |
| Bitte geben Sie hier den Referenzgewichtswert ein | (g)     | $\sim$ |

The reference weight is entered:

| DEFINIEREN REFERENZGE               | WICHT   |   |
|-------------------------------------|---------|---|
| Gewicht von Waage verwe             | nden    |   |
| <b>1,0 kg</b><br>GEWICHT ANWEND     | EN      |   |
|                                     |         |   |
| Geben Sie das Referenzgewicht ein * | Einheit | ~ |
|                                     | (8)     |   |
| Menge der Referenzobjekte *<br>1    |         |   |

Click CONFIRM. The piece quantity "1" is now displayed, as well as the reference weight and the total weight:

|     | Anzahl<br>Ermöglicht das Zählen einer Stückzahl, gemessen auf der V | Vaage        |            |   |                  |
|-----|---------------------------------------------------------------------|--------------|------------|---|------------------|
|     |                                                                     | <b>1</b> st. |            |   | L.a              |
| 0 g |                                                                     |              |            |   | 15 g             |
|     | TARA                                                                | ),0 kg       |            | 0 |                  |
|     |                                                                     | Refer        | enzgewicht |   | 998,00 g / St. 된 |
|     |                                                                     | Gesa         | mtgewicht  |   | 1,0 kg           |

Now you can weigh the parts. Remove the sample and place the parts to be counted, the quantity, as well as the reference weight and the total weight are displayed:

|     | Anzahl<br>Ermöglicht das Zählen einer Stückzahl, gemessen auf der Waage |                         |                  |
|-----|-------------------------------------------------------------------------|-------------------------|------------------|
|     |                                                                         | <b>3</b> <sub>St.</sub> |                  |
| 0 g |                                                                         |                         | 15 g             |
|     | TARA 0,0 kg                                                             | 0                       |                  |
|     |                                                                         | Referenzgewicht         | 996,42 g / St. 🔃 |
|     |                                                                         | Gesamtgewicht           | 3,0 kg           |

#### **1.2** Determined weight shall correspond to 5 items

Place a weight which shall correspond to 5 items, on the weighing plate and press

button

**5**x

The piece quantity is displayed. The reference weight has also been calculated automatically and the total weight is displayed.

|     | Anzahl<br>Ermöglicht das Zäh | len einer Stückzahl, geme | ssen auf der Waage |                 |   |                  |
|-----|------------------------------|---------------------------|--------------------|-----------------|---|------------------|
|     |                              |                           |                    | <b>5</b> st.    |   | ~                |
| 0 g |                              |                           |                    |                 |   | 75 g             |
|     |                              | TARA                      | 0,0 kg             |                 | 0 |                  |
|     |                              |                           |                    | Referenzgewicht |   | 199,70 g / St. 된 |
|     |                              |                           |                    | Gesamtgewicht   |   | 1,0 kg           |

To count unload the weighing plate and place the parts upon. The quantity of the placed parts is displayed, as well as the reference weight and the total weight:

|     | Anzahl<br>Ermöglicht das Zählen einer Stückzahl, gemessen | auf der Waage |                         |           |                         |
|-----|-----------------------------------------------------------|---------------|-------------------------|-----------|-------------------------|
|     |                                                           |               | <b>9</b> <sub>St.</sub> |           |                         |
| 0 g |                                                           |               |                         |           | 75 g                    |
|     | TARA                                                      | 0,0 kg        |                         |           | 0                       |
|     |                                                           |               | Refere                  | nzgewicht | 197,21 g / St. 된        |
|     |                                                           |               | Gesan                   | ntgewicht | 1,7 kg                  |
|     |                                                           | 10×<br>Ref    |                         | 20x       |                         |
| The | weight for 10 items                                       |               | and 20 items            |           | can also be determined. |

#### **1.3** Certain weight has to correspond to a certain quantity of items

If you want to allocate a self-defined weight to a self-defined quantity of items, place

a sample of that weight and press button items which shall match with this weight:

| DEFINIEREN MENGE DER REFI  | ERENZOBJEKTE |        |
|----------------------------|--------------|--------|
| Gewicht von Waage verv     | wenden       |        |
|                            |              |        |
| 1 2                        |              |        |
| l , 🚄 kg                   | 5            |        |
| Menge der Referenzobiekte* |              |        |
| 12                         |              |        |
| Referenzgewicht *          | Einheit      |        |
| 123,95                     | (g)          | $\sim$ |

Then click CONFIRM, reference weight and total weight are displayed.

| *   | Anzahl<br>Ermöglicht das Zählen eir | er Stückzahl, gemessen | auf der Waage |    |                 |   |                |       |
|-----|-------------------------------------|------------------------|---------------|----|-----------------|---|----------------|-------|
|     |                                     |                        |               | 24 |                 |   |                | •     |
|     |                                     |                        |               | 21 | St.             |   |                |       |
| 0 g |                                     |                        |               |    |                 |   |                | 121 g |
| 0   |                                     | TARA                   | 0,0 kg        |    |                 | 0 |                |       |
|     |                                     |                        |               |    | Referenzgewicht |   | 123,90 g / St. |       |
|     |                                     |                        |               |    | Gesamtgewicht   |   | 2              | ,6 kg |

Remove the sample and place the quantity of parts to be counted:

Same procedure with all the other parts.

#### 1.4 Save the result data

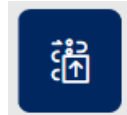

To save the weighing result, press button Enter ID and name. The result can be saved as master data object and printed out.

| Anzahl - ergebnis<br>Ergebnisdaten speichern                               |                                                                                   |
|----------------------------------------------------------------------------|-----------------------------------------------------------------------------------|
| Objekt Identifikation Schrauben SDS                                        | Objektname<br>Schrauben klein                                                     |
| Dynamisch Objekt Identifikation SDS-1                                      | Dynamisch Objektname Schrauben1                                                   |
| Menge<br>21 St.<br>Referenzgewicht<br>124.5 g                              | Nettoergebnis<br>2.621,5 kg<br>Leergewicht<br>0,0 kg                              |
| Bruttogewicht<br>2.621,5 kg                                                | Erzebnis generiert                                                                |
| Verwendetes Gerät<br>PCB 100-3                                             | durch Max Maier<br>auf 2020-06-17   12:47:33                                      |
| Seriennummer<br>WF2054687<br>Interner Code<br>ID36455<br>Letzte Justierung | Fa. Kern und Sohn GmbH<br>Ziegelei 1, 72336, null, null<br>Telefon: -<br>Email: - |
| 2020-03-10<br>Temperatur<br>21 C                                           | Webseite: -                                                                       |
| Wählen für<br>Objekt als<br>Stammdatum                                     |                                                                                   |
| ZURÜCK                                                                     |                                                                                   |